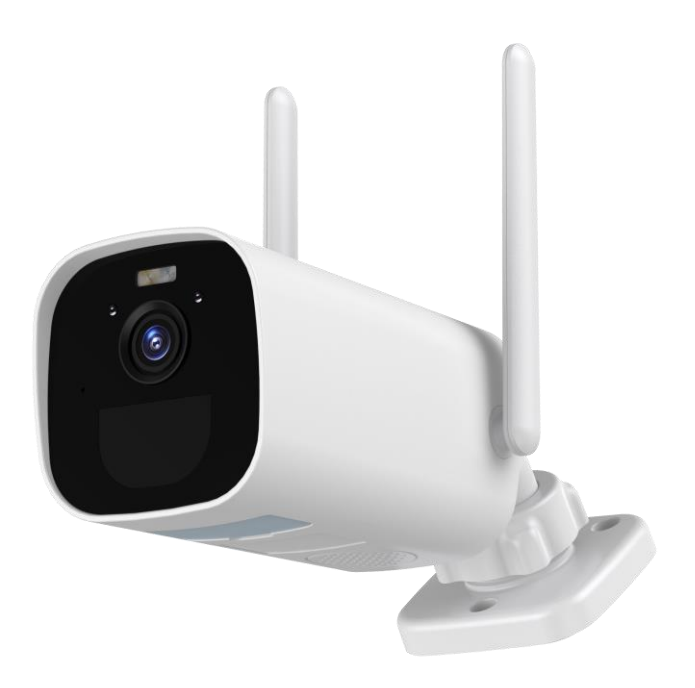

### **User Manual**

Smart Battery powered IP Camera

#### DIRECTORY

| Ι.   | Statement                          | 3  |
|------|------------------------------------|----|
| 11.  | Safety Caution                     | 4  |
| III. | Product Details                    | 5  |
|      | 1. Camera structure                | 5  |
|      | 2. Camera button and indicator     | 6  |
|      | 3. Specification                   | 6  |
| IV.  | Configuration on Phone App         |    |
|      | 1. Download APP                    | 8  |
|      | 2. Create Account and Login        |    |
|      | 3. Add device to phone app         | 9  |
|      | 4. EseeCloud APP Menu              |    |
| V. I | More Features About Camera         |    |
|      | 1. Share the Camera with Family    |    |
|      | 2. Motion Detection Alarm          |    |
|      | 3. Video Storage and Replay        | 23 |
|      | 4. Battery Management and Recharge | 24 |
|      | 5.Two-way Talk and Volume Control  | 25 |
| VI.  | Installation                       | 24 |
|      | 1. Solar panel Installation        | 26 |
|      | 2. Camera Installation             | 27 |
|      | 3. Tips to Reduce False Alarms     |    |
| VII. | Troubleshooting                    |    |
| VIII | . FAQ                              |    |

**1** Though we apply all efforts to make the manual complete and accurate, there could still be some discrepancies due to products' timely update.

**2**The products and manual are subject to change without previous notification.

3 The content in this manual is only for reference. We don't promise the accessories or App are exactly the same with you received. Detailed information is in accordance with the final products.

Should you meet any challenges or issues in operating the camera, please do not hesitate reaching out us for assistance. We always responsive to any questions.

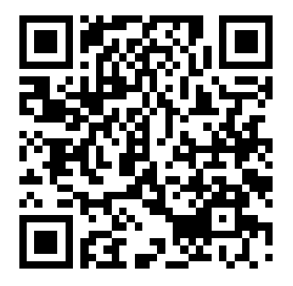

Contact us www.ckkcamera.com E-mail: ckkcamera @126. com

# II. Safety Caution

**1** Please read the manual carefully and operation in accordance with the instructions.

**2** Please do not transform or modify the product, do not open the case or disassemble the product.

**3** Please use the product under its standard working temperature and humidity, extra-high temperature and humidity will reduce battery performance and lead to camera drop line.

• Malfunctions or damages due to bracket failures (storage in hot and humid places, battery leakage, etc.) or improper protection, we assume no responsibility.

**(3)** The camera is IP66 weatherproof, it's better to install the battery camera in a shaded area (such as under eaves) to prevent any possibility of accelerated wear and tear the element. Please noticed IP66 rate won't allow soak into water or stay under heavily rain for long time.

6 Please turn off the device before insert micro SD card. Please setup camera and test camera well before installation.

### III. Product Details

#### 1. Camera structure

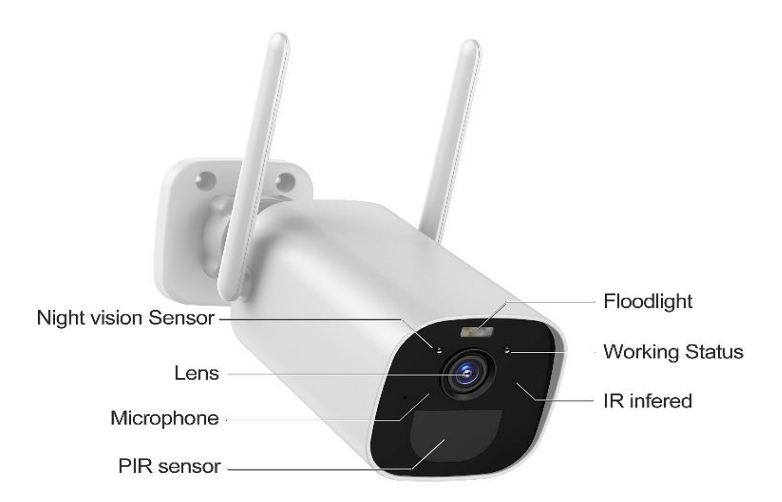

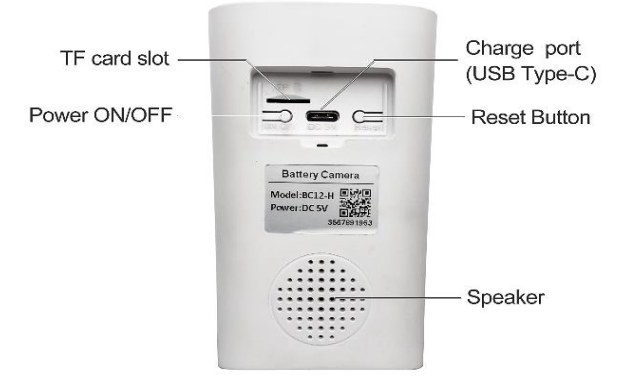

#### 2. Camera button and indicator

| Dowor Button     | Press and hold the button for 3    |  |  |
|------------------|------------------------------------|--|--|
| FOWER BULLON     | seconds to turn on/off the device. |  |  |
| Posot Button     | Press and hold the button for 3    |  |  |
| Reset-Dutton     | seconds to reset the device.       |  |  |
| Indicator status |                                    |  |  |
| Constant green   | Alarm activated                    |  |  |
| Constant red     | Remote view                        |  |  |
| OFF              | Power OFF or standby status        |  |  |
| Flashes red      | Waiting for WiFi pairing           |  |  |

#### 3. Specification

| Camera             |                                  |  |
|--------------------|----------------------------------|--|
| Camera Image       | 2MD Color Soppor 1/2CMOS         |  |
| sensor             | SIVIF COLOR SENSOR, 17 SCIVICS   |  |
| Image resolution   | 3MP (2304*1296) & (640*480)      |  |
| Audio Input/output | Built-in microphone and          |  |
| Αυαίο πρωνουτρώτ   | speaker                          |  |
| Lens               | 2.8 mm                           |  |
| Angle of view      | 120 degree                       |  |
| Floodlight         | Color picture, up to 15 meters   |  |
| IR distance        | Black&White, up to 20 meters     |  |
| Alarm trigger      | PIR Intelligent motion detection |  |

| PIR detect distance | 15 meters                  |  |  |
|---------------------|----------------------------|--|--|
| PIR detect angle    | 120 degree                 |  |  |
| Video compression   | H.265                      |  |  |
| Frame rate          | 15fps                      |  |  |
| Network             |                            |  |  |
| Wireless            | 2.4G WIFI(IEEE802.11b/g/n) |  |  |
| Protocol            | N1, Not support ONVIF      |  |  |
| Battery             |                            |  |  |
| Battery             | 10400mA, rechargeable      |  |  |
| Standby             | 500u A                     |  |  |
| consumption         | 500UA                      |  |  |
| Work consumption    | 220mA                      |  |  |
| Standby time        | 10 months                  |  |  |
| Working time        | 4 months (assumed 15 times |  |  |
| working time        | wake up per day)           |  |  |
| General             |                            |  |  |
| Operating           | 100° to 500°               |  |  |
| temperature         |                            |  |  |
| Power supply        | Optional DC 5V 1A/2A       |  |  |
| Storage             | Micro SD card (Up to 128G) |  |  |
| Waterproof          | IP66                       |  |  |

# IV. Configuration on Phone App

#### 1. Download APP

You can scan the QR-Code to download the free mobile app, or search "EseeCloud" in App store or Google Play.

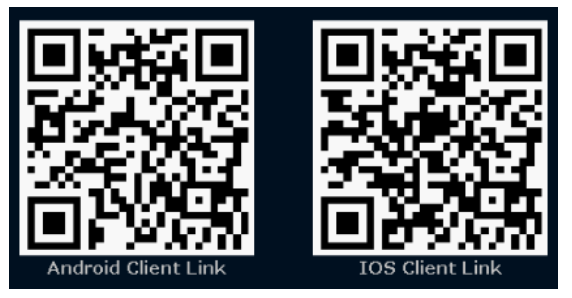

#### 2. Create Account and Login

Register an account with your email address/phone number and password. A verification code will send via text after click "confirm", input the verified code, set username and password, tap "done".

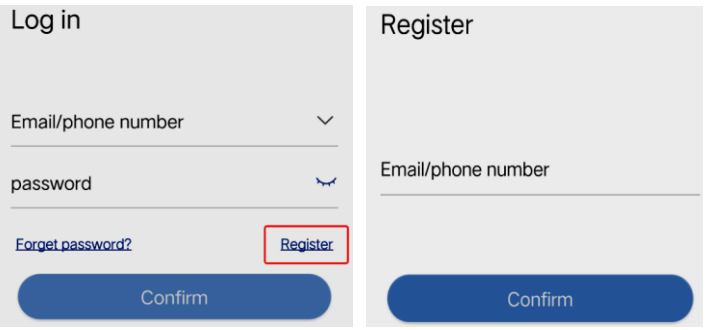

#### 3. Add device to phone app

#### 3.1 Power and reset the camera

Step 1. Take the camera and smartphone close to the router (30 to 100 cm) and connect phone to the router's Wi-Fi, support 2.4GHz WiFi only

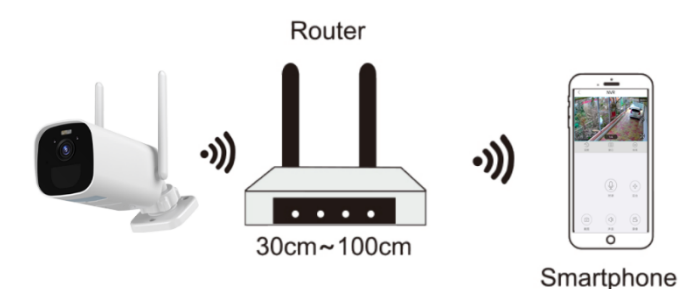

Step 2. Power the camera: uncover the rubber seal cover on camera bottom, press and hold the camera power button for 3 seconds to turn it on. If it doesn't turn on, please charging it with DC5V 1A/2A power adapter for 15 minutes to wake it up.

NOTE: DC5 1A/2A power adapter is not included

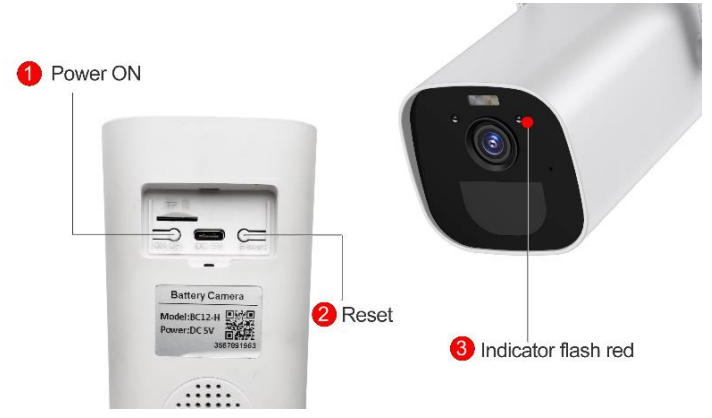

Step 3. Reset camera: press and hold the camera reset button for about 3 seconds to reset it, release after hear the prompt "reset success" sound, and the indicator light blinks red when ready for configuring network.

#### 3.2. Wi-Fi wireless connection

Step 1. Add device on app: Run EseeCloud app on phone, tap"+" on screen and choose "Other ways to add" →"Add Battery Camera".

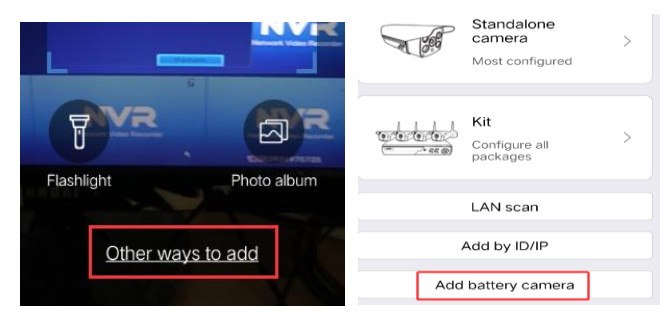

# NOTE: If you use it for the first time, please do not use your phone to scan the QR code to add it.

Step 2. We powered and reset the camera on previous steps already, here we just click "device light is blinking" on below screens.

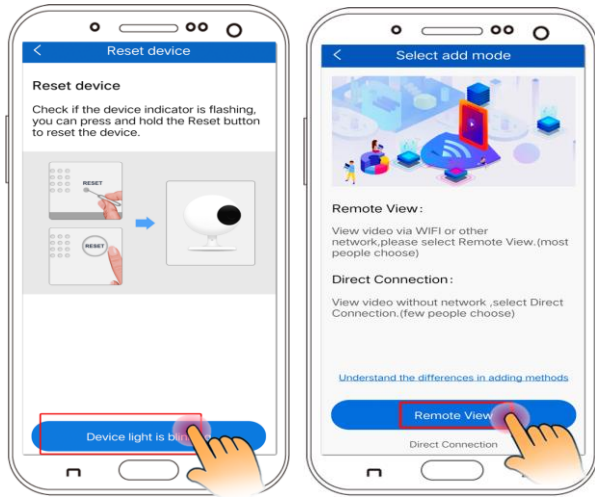

Step 3. Wi-Fi Setup: It auto identify your 2.4GHz wireless network name. Input your Wi-Fi password, make sure it's correct, then touch "Next"; Jump to "Operation guide", touch "Next".

| •• O                                                                                                    | 0                                                                                                    |
|----------------------------------------------------------------------------------------------------|----------------------------------------------------------------------------------------------------|
| Connecting WiFi                                                                                              | < Operation guide                                                                                                    |
| Connect device to work WiFi                                                                                  | Operation steps of QR code scanning                                                                                                    |
| Please select a 2.4G WiFi network for the device. This device does not support 5G WiFi network at this time. | 1. Please keep the QR code Facing the<br>lens of the device at a distance of about<br>15-25cm, please do not scan the code in<br>backlight environment; |
| 중 TP-Link-302 ∨                                                                                              | <ol> <li>The device will give a prompt sound after<br/>successful scanning.</li> </ol>                                                                  |
| A                                                                                                    |                                                                                                    |
|                                                                                                    | •                                                                                                    |
|                                                                                                    | 15-25cm                                                                                                    |
|                                                                                                    |                                                                                                    |
|                                                                                                    |                                                                                                    |
|                                                                                                    |                                                                                                    |
| Next                                                                                                    | Next                                                                                                    |
|                                                                                                    |                                                                                                    |

Step 4. At the "Scan QR Code " interface Put the QR code in front of the Camera lens about 15 cm (5.9 inches). After the camera recognizes the QR code, it makes "scan QR code success" sound. Then tap "Prompt tone heard" on phone.

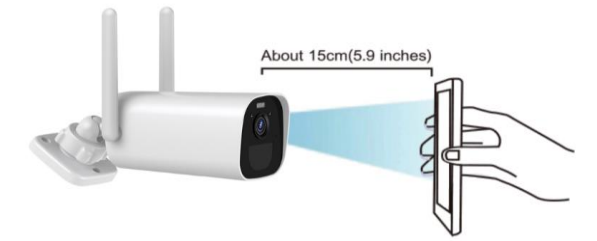

Step 5. Camera is connecting to network, waiting the bar update to 100% to finish connection. Set your device name and password.

| ••• O )                                                                             | •• O                            |
|-------------------------------------------------------------------------------------|---------------------------------|
| < Device connected                                                                  | Network consucceeded            |
| Connecting                                                                          |                                 |
| 1. Router, mobile phone, camera are as<br>close as possible;                        |                                 |
| 2. The connection process takes about<br>1-2 minutes. Do not disconnect it from the | Network configuration succeeded |
| network.                                                                            | Set device name                 |
|                                                                                     | living room                     |
|                                                                                     | living room Bedroom             |
|                                                                                     | Study room Office               |
|                                                                                     | The store                       |
|                                                                                     | Set device password             |
| 98%                                                                                 | Input device password ©         |
|                                                                                     | Device password can be empty    |
| <ul> <li>Connect the device to WiFi</li> </ul>                                      |                                 |
| Register cloud service for the device                                               | Add device to                   |
| Device initialization                                                               |                                 |
| נ 💭 ח                                                                               |                                 |

Step 6. When the status shows "online", you can click the image to play the video.

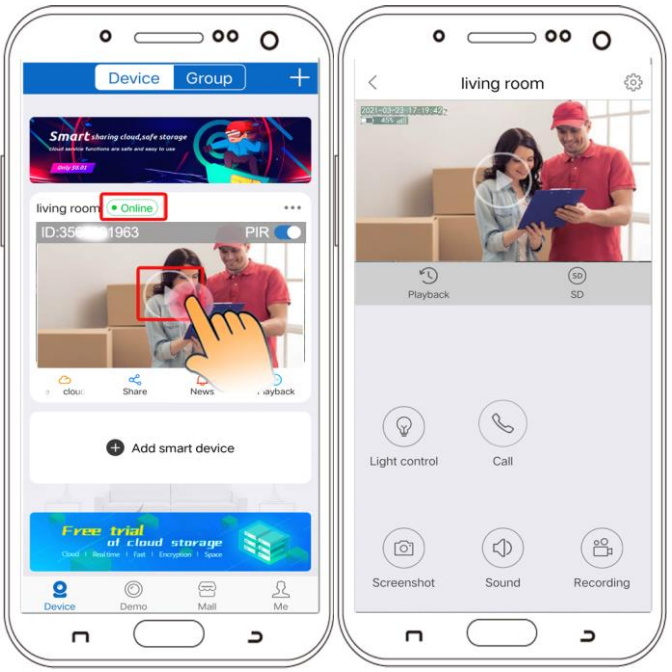

#### NOTE:

 Camera send notifications when motion detected, but save recording only when equipped with storage capacity.
 Please insert Micro SD card or purchase cloud service on App to save the video.

2 Configuration is finished, the camera in standby status

when not watching video or no motion detected and the indicator off.

**3** If need switch Wi-Fi network, require to reset the camera and re-setup. If you reset the camera after setup, the camera will disconnect with network.

4. EseeCloud APP Menu

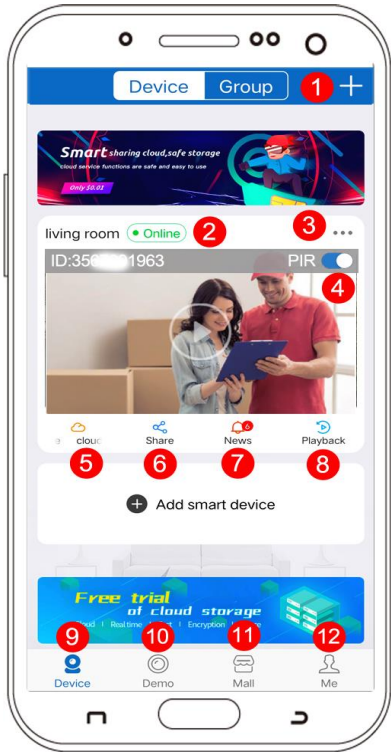

1 Add camera 2. Working status 3. Setting 4. Body detection: Default at "ON" 5. Cloud storage service 6 Share device 7 Alarm information icon. A red dot on the icon indicates that alarm triggered. Tap the icon to display the recorded screenshot or video 8. Playback 9 Device 10 Demo 11. Mail 12. Me (Personal Center)

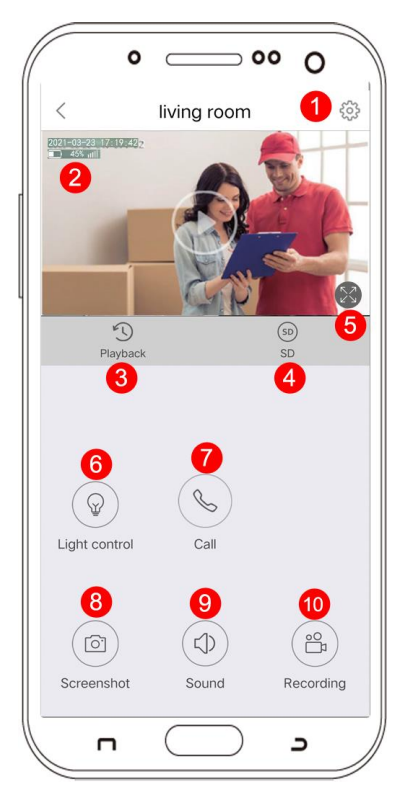

- 1. Setting (Alarm, SD card, etc)
- 2. Battery and signal level
- 3. Playback
- 4. SD/HD resolution
- 5. Full screen display
- 6. Night vision mode
- 7. Intercom
- 8. Screenshot
- 9. Speaker on /off
- 10. Manually recording

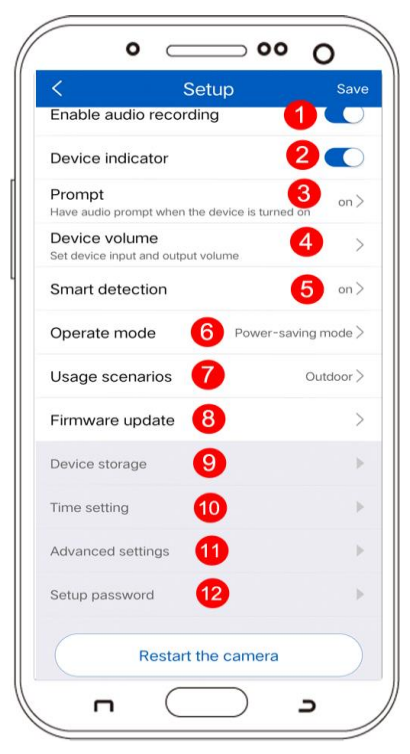

- 1. Enable audio record
- 2. Enable device indicator
- 3. Enable prompt voice
- 4. Adjust the sound
- 5. Alarm setup
- 7. Select working mode
- 8. Firmware update
- 9. Device storage
- 10.Time setting
- 11.Night vision setup
- 1) Infrared : picture
- Black&White at night
- Full color : color picture at night
   setup password

6. Select working mode :

1) constant power mode : After the camera is connected to the power supply, it will keep recording.

2) battery low power consumption mode : Only record when it detects human or big animal, keep recording if they are always here.

3) power-saving mode : Record only when it was triggered, only last 10 seconds.

## V. More Features About Camera

1 Sign up new account

Download EseeCloud App on family's phone, sign up and login with new account.

2 Add device

Run EseeCloud app on phone, tap"+" on screen and choose"Other ways to add"  $\rightarrow$ "Add Battery Camera".

| Kit                    | <              | ADD by ID            | Comple<br>e |
|------------------------|----------------|----------------------|-------------|
| Configure all packages | Cloud ID       | 3567891963           | 8           |
|                        | Device<br>name | home                 |             |
| LAN scan               | User name      | admin                |             |
| Add by ID/IP           | Password       | nput device password | $\sim$      |
| Add battery camera     |                |                      |             |

#### More Features About Battery Camera

#### 2. Motion Detection Alarm

The battery camera with PIR sensor not designed for 7x24 hours recording, it realizes security purpose by pushing alarm notifications to phone and record video when motion events detected, you can replay recordings anytime via EseeCloud APP.

The phone is enabled to receive alarm notifications by default. If not, please check according to the following steps :

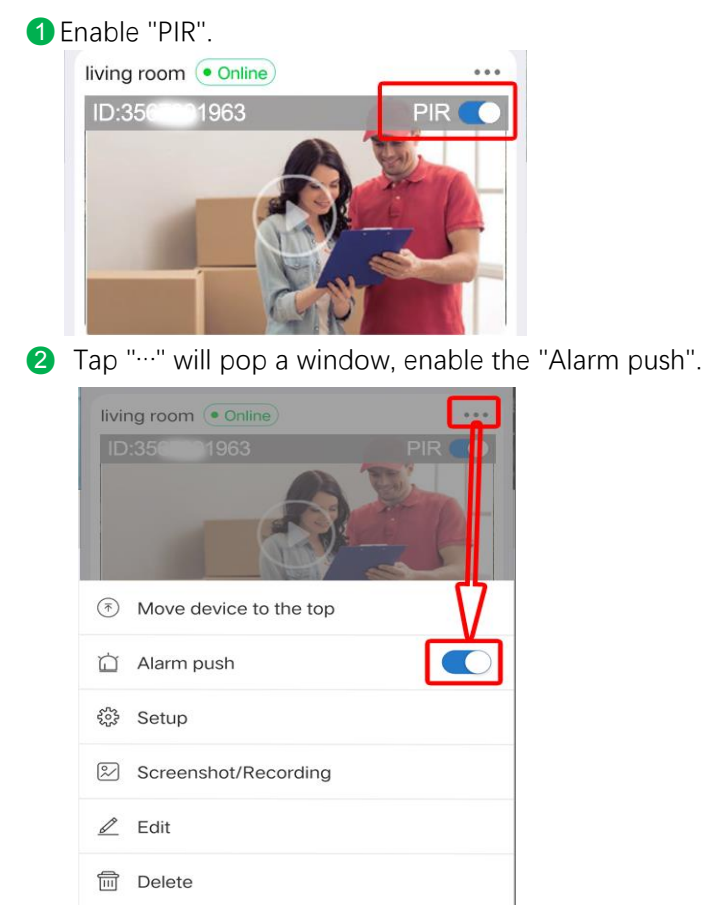

**3** Enter "setup"  $\rightarrow$  "Smart detection"  $\rightarrow$  enable "Smart detection" and "Push notification".

| < Set                                           | up                  | Save       | < Smart detection                                                                          |
|-------------------------------------------------|---------------------|------------|--------------------------------------------------------------------------------------------|
| Enable audio recording                          | g                   | $\bigcirc$ | Smart detection                                                                            |
| Device indicator                                |                     |            | Humanoid and human face setting detection                                                  |
| Prompt<br>Have audio prompt when the o          | device is turned on | on >       | Humanoid detection alarm<br>When a humanoid is detected, an alarm message is<br>generated  |
| Device volume<br>Set device input and output vo | olume               | >          | Face detection alarm<br>When a human face is detected, an alarm message is generated       |
| Smart detection                                 |                     | on >       | Motion detection                                                                           |
| Operate mode                                    | Power-saving        | mode >     | Motion detection sensitivity ${\rm High}{>}$                                               |
| Usage scenarios                                 | Ou                  | itdoor >   | Recording                                                                                  |
| Firmware update                                 |                     | >          | Smart detection recording<br>Automatic video recording when a moving object is<br>detected |
| Device storage                                  |                     | •          | Smart detection of recording $$10{\rm sec}$>$ duration                                     |
| Time setting                                    |                     | ►          | Alarm Settings                                                                             |
| Advanced settings                               |                     | ►          | Push notification<br>Trigger an alarm when a moving object is detected                     |

#### 4 Tap "me" → "settings" → enable "push notification".

| Visit last time 2021-03-23 05:17<br>Afternoon                                                                                                    | < Settings                |             |
|----------------------------------------------------------------------------------------------------|---------------------------|-------------|
| personal information >                                                                                                    | Hard decoding             | $\bigcirc$  |
| System message                                                                                                    | 2G/3G/4G network reminder | $\bigcirc$  |
| Settings                                                                                                    | Mobile data statistics    | >           |
| Screenshov Recording                                                                                                    | > Preview mode            | Real time > |
| Share list                                                                                                    | Push notification         |             |
| Help and feedback                                                                                                    | Upload crash file         | >           |
| Privacy setting                                                                                                    | Clear cache               | 5.9MB >     |
| Privacy Policy                                                                                                    |                           |             |
| i Version 3.3.33 >                                                                                                    | >                         |             |
| Trial version download                                                                                                    |                           |             |
|                                                                                                    |                           |             |
| O     Image: Constraint of the second second s |                           |             |

#### **5** Enable [Allow Notifications] on your mobile settings.

| <b>〈</b> Set    | tings Notifications                              |   | <pre>     Notifications EseeCloud </pre> |             |
|-----------------|--------------------------------------------------|---|------------------------------------------|-------------|
| Siri S          | Suggestions                                      | > |                                          |             |
| Choos<br>lock s | e which apps can suggest Shortcuts on the creen. |   | Allow Notifications                      |             |
| NOTIF           | ICATION STYLE                                    |   | ALERTS                                   |             |
| 5               | com.apple.Music<br>Banners, Badges               | > | 09-41                                    |             |
| Å               | App Store<br>Banners, Sounds, Badges             | > | Lock Screen Notification Center          | Banners     |
| 0               | CamHi<br><sup>Off</sup>                          | > |                                          | <b>&gt;</b> |
|                 | CareCam<br>Banners, Sounds, Badges               | > | Banner Style                             | Temporary > |
| <u>@</u>        | EseeCloud<br>Banners, Sounds, Badges             | > | Sounds                                   |             |
|                 | FaceTime<br>Banners, Sounds, Badges              | > | Badges                                   |             |

The above 5 points are set, when the camera triggers an alarm, it will push a message to the mobile APP, click "News" to view the detailed information

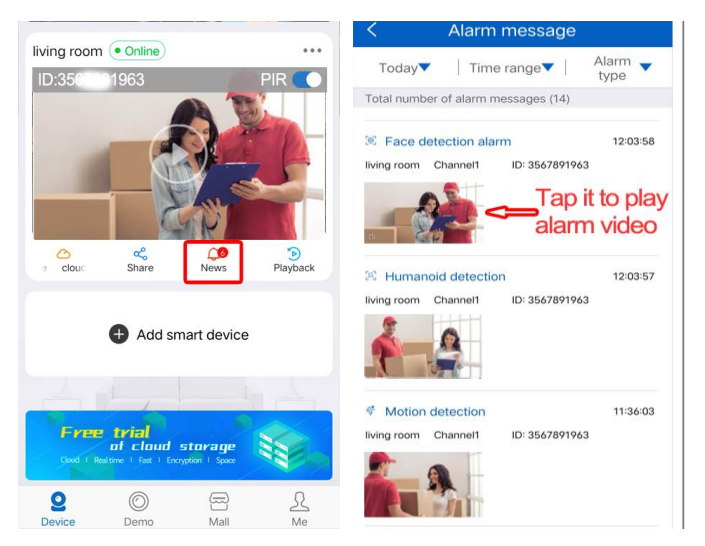

#### 3. Video Storage and Replay

(1) Video recording save to the Micro SD card or cloud service (Need subscription fee). Micro SD card default not included in the package.

(2) Micro SD card support up to 128 GB. To ensure the recognition rate and SD card quality, we recommend Class 10 Speed Micro SD Card.

(3) Please format Micro SD card before insert it into the camera, support FAT32 or exFAT format only.

(4) Please insert SD card when power off camera. It shows storage capacity on EseeCloud app when SD card

recognized.

#### 4. Battery Management and Recharge

(1) Battery management

The camera built-in 10400mAh 18650 lithium battery, theoretical battery life 60-90Days is assumed camera wakes up 15 times per day and watching 5 Minutes of playback. If your battery capacity drain too fast, may because the camera wakes up very frequent. It is recommended to lower the Sensitivity of "Body Detection" occasionally turn it off.

#### (2) Power adapter recharge

You can charge the camera with the DC 5V/ 1A or 2A Adapter, the power adapter isn't included in package. Charge lamp light green while charging and turns off when 100% full charged.

#### (3) Solar panel recharge

The battery camera support charging with CKK solar panel. Please do not use others solar panel to charge it. Solar panel charging isn't efficient as electricity, but still can meet most of the security needs. Please make sure the solar panel well connected and get direct strong sunlight.

#### 5.Two-way Talk and Volume Control

(1) Tap live stream frame the "Sound" button show up, tap it to Mute/On sound.

Tap the "Call" button to talk to camera scene, with sound on you can hear back.

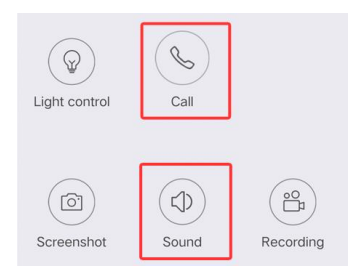

(2) Volume Control

Adjust Volume from Settings > device Volume, default volume at 70

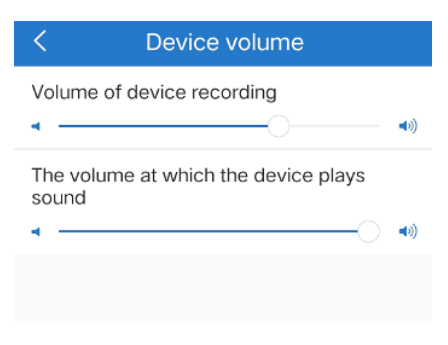

Installation

#### 1. Solar panel Installation

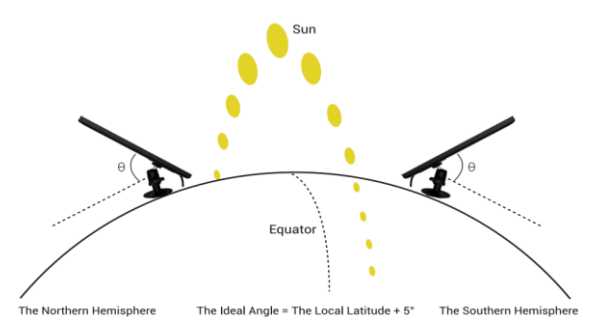

**1** Please select a position with the most sunlight throughout the year for your solar panel.

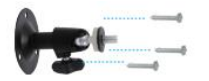

2 Mount the bracket.

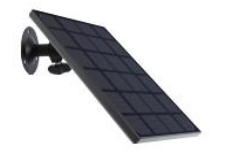

**3** Slot the solar panel into the bracket.

Joose tight

**4** Loosen the adjust control on the bracket and adjust the angle of solar panel to make it receive direct sunlight, and then retighten it.

#### 2. Camera Installation

**1** Full charge camera before installation. It takes 4 Hours to get full charged with 5V 2A Charger (Not included).

**2** Please take the camera to the position you want to install, and then play the video to see if it is smooth. If not, move it closer to the router.

**3** Use the electric drill to drill holes in the wall, fix the bracket base with screws.

**4** Then rotate the bracket wing clockwise to install the camera. And rotate the bracket wing counterclockwise to remove the camera when necessary.

**6** When installing the camera, the PIR sensor should not be vertically aligned with the moving objects, as it may not sensitive to movement. It is recommending that the camera be tilted more than 10 degrees to capture motions.

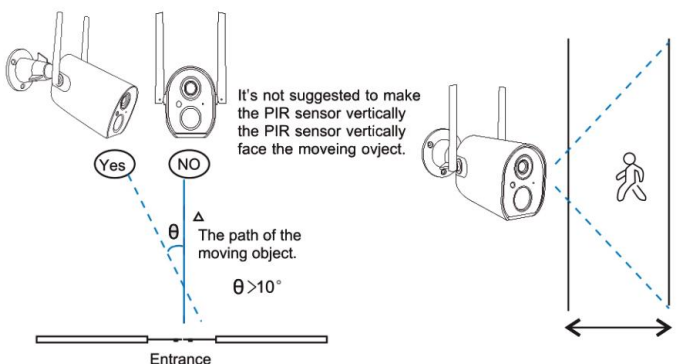

#### 3. Tips to Reduce False Alarms

• Do not install the camera in a place directly facing bright objects or light source, including sunshine, bright lamp lights, etc.

• Please do not install the camera in the place where the vehicles and personnel frequently go in and out.

• A large number of data results show that the camera can detect people and vehicles within a distance of 15 meters (55 feet).

• Keep the camera away from outlets such as air conditioning vents, humidifier, heat transfer openings of projectors etc.

• Do not leave the camera facing the mirror.

• Keep the camera at least 1 meter away from wireless devices to avoid wireless interference.

• Please make sure there are no obstacles within 3 meters in front of the lens.

#### VII. Troubleshooting

1. Unsuccessful network configuration

Note that the camera cannot support 5G Wi-Fi.

- Make sure camera and mobile phone are near the router.
- Check that the router name and password are correct.
- Check that the Wi-Fi network is normal.

• Make sure camera has been reset, the indicator is blinking red.

2. Device is offline

• Check that the Wi-Fi network is normal.

• Check if the camera battery is exhausted, you can try to plug in the power and try again.

- Reset camera and configuration again.
- 3. No recording

• Make sure the memory card has been installed or turn on cloud service.

• Please check the SD card is normal? if it is abnormal, try to format the SD card or try to replace it.

- Make sure PIR function is turn on.
- Make sure "setup"  $\rightarrow$  "Smart detection"  $\rightarrow$  enable "Smart detection recording".
- 4. NO push notification
- Make sure the APP has notification permissions.

• Enable Alarm function and checked "push notification" on mobile APP.

- Make sure has enable alarm function.
- Check if the camera can be remote view.
- 5. Alarm picture without persons

• The camera needs time to wake up and people are moving too fast.

• Some objects with dissipative heat may be detected by PIR, and it is recommended to lower the sensitivity of the PIR alarm

6. Frequent alarm

- Adjust the camera alarm sensitivity to "low".
- Try adjusting the camera to another angle.

## VIII. FAQ

1. Why does the battery run out quickly?

• Please check if there are many alarm triggers every day. If yes, please try to lower the sensitivity or adjusting the camera to another angle.

• Please check if the Wi-Fi signal between the camera and the router is weak.

- Do you often remote the camera?
- 2. What should I do if I forget my password?

• If you have forgot the login password of the APP account, please reset the password through the "forgot password" option in the login interface ad instructed.

• If you have forgot the password of the camera, please reset the camera and configure it again.

3. Can I use a computer to remote access?

No, only support Smart phone now.

4. How to paired the camera to NVR recorder?

• First reset the camera: press and hold the reset button of the camera for 3 seconds, the camera prompts "resetting successful", and a flashing red indicator light indicates that the reset is successful.

• Take the camera near the NVR and operate on the local NVR: Right-click the mouse, and then click "Wireless Add" after the pop-up menu. After a while, the NVR will automatically add the camera.

| 🗄 Split Screen 🕨            | Wireless Add    |         |                  |                   |
|-----------------------------|-----------------|---------|------------------|-------------------|
| 🖷 Video Manage              | Added device: 4 |         |                  |                   |
| 合 System Setup              |                 | Channel | IP Address       | MAC Address       |
| III Video Playback          | Done            | 2       | 172. 20. 14. 184 | 9c:a3:a9:43:bc:50 |
| III Video Proybuck          | Done            | 3       | 172. 20. 14. 143 | 9c:a3:a9:43:bc:4f |
|                             | initialize      | 4       | 172. 20. 14. 72  | 08:3a:2f:07:14:a3 |
| Scolor Adjust               |                 |         |                  |                   |
| O PTZ Control               |                 |         |                  |                   |
| 📣 Volume 🕨                  |                 |         |                  |                   |
| o <sup>o</sup> Setup Wizard |                 |         |                  |                   |
| 🚱 Fast Network              |                 |         |                  |                   |
| 🕫 Wireless Add              |                 |         |                  |                   |
| ① Exit System               |                 |         |                  |                   |

#### Note :

• After the battery camera is added to the NVR system, the mobile phone cannot directly remote the camera, but through the remote NVR to see the screen from battery camera.

• Because the camera cannot be remotely controlled directly, the camera cannot be set up either.

#### 5. After-sales support

Thanks for your trust to purchase security camera system from CKK, we always place customers' needs as our top priority.

You can go to our official website to learn more about the operation of the product, if you still have any questions, share us the camera model, order number, and the specific cause of the failure in as much detail as possible, so that we can analyze and solve the problem for you more quickly and accurately.

For any questions, please contact us:

Email : ckkcamera@126.com

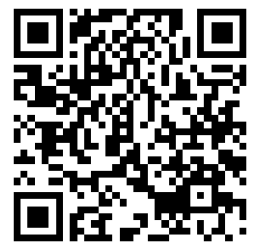

www.ckkcamera.com

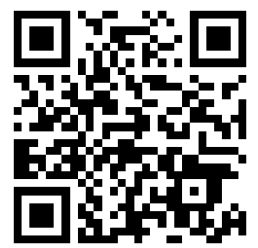

Contact US for Extra Gift

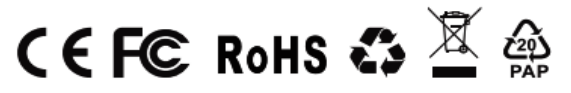

Made in China